# Arbete med datautväxling via Internet

| Allmänt                                                                                                    | Detta avsnitt visar de steg som sker när programmet utväxlar<br>data via server på Internet, när programmet är inställt för<br>automatisk datautväxling. Här visas hur det ser ut när<br>programmet öppnas och stängs, men funktionen är det<br>samma när man skiftar mellan olika driftsenheter |
|----------------------------------------------------------------------------------------------------|----------------------------------------------------------------------------------------------------|
| När programmet startas                                                                                                    |                                                                                                    |
| Besked när du startar                                                                                                    | Beroende på om det finns nya dataversioner utlästa till<br>Internet eller inte visas de olika beskeden                                                                                                    |
| Om någon annan lägger in<br>data och har låst uppgifterna<br>visas denna bild.<br>Väljer du OK kan du öppna<br>och titta på uppgifterna i<br>programmet, <b>MEN DU SKALL</b><br><b>INTE REGISTRERA NÅGOT</b> | Besked  Control Den driftsenhet du valt att arbeta med är låst av David D Ator OK                                                                                                    |
| Om det finns nya uppgifter att                                                                                                    |                                                                                                    |
| ladda ned från Internet<br>servern, visas denna bild.<br>Du skall <b>ALLTID</b> välja <b>Ja</b> här                                                                                                    | Den driftsenhet som du valt att arbeta med, finns i en nyare version på Internet.<br>Vill du hämta denna nya version?                                                                                                    |
| Då hämtas de nya uppgifterna<br>från Internet                                                                                                    | <u></u> a                                                                                                    |
| En bild visar den version som                                                                                                    | V Information                                                                                                    |
| finns på den lokala datorn nu                                                                                                    | Driftsenheter Kommentar                                                                                                    |
| över.                                                                                                    | Driftsenhet: AA1234Navn: [ Du är på väg att skriva över din lokala driftsenhet 📃                                                                                                    |
| I nedre delen under<br>kommentarer, kan du läsa<br>den kommentar som<br>föregående användare skrivit<br>in när han läste ut data till<br>Internet                                                            | Skapad av: Kurs dator 3<br>den 2011-04-06 08:48:07<br>kommentar: Utläst 06-4-2011 08:47<br>av Kurs dator 3<br>Driftsenhet: AA1234                                                                                                    |
| Väli <b>OK</b>                                                                                                    |                                                                                                    |

Välj **OK** 

#### Datautväxling via Internet

Manual senast ändrad 2011-07-20

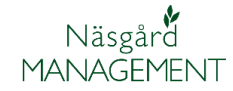

Sedan kommer frågan om du vill låsa driftsenheten. (denna fråga visas även då inga nya uppgifter finns att ladda ned)

Svara **Ja** om du skall lägga in nya uppgifter.

Andra får då besked att du ändrar i uppgifterna.

Skall du bara tillfälligt gå in och se på en uppgift, utan att registrera något, svarar du **Nej** 

### När du skall synkronisera med Pocket

Du skall alltid hämta hem senaste versionen från Internet, samt låst dina data. Har du varit inne i programmet och sedan väljer driftsenheter för att utväxla data med Pocket skall du svara **Nej** på frågan som visas om du vill läsa ut till Internet. När Pocket är synkroniserad öppnar du driftsenheten och läser sedan ut till Internet (om du inte skall jobba vidare med dina data)

#### När programmet stängs

När du stänger programmet visas denna bild Välj **JA** (denna bild visas bara om du har låst data på Internet

En bild visas med de uppgifter som redan finns på servern på Internet.

Välj **OK** 

tidigare)

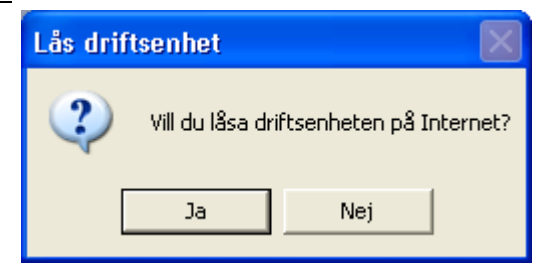

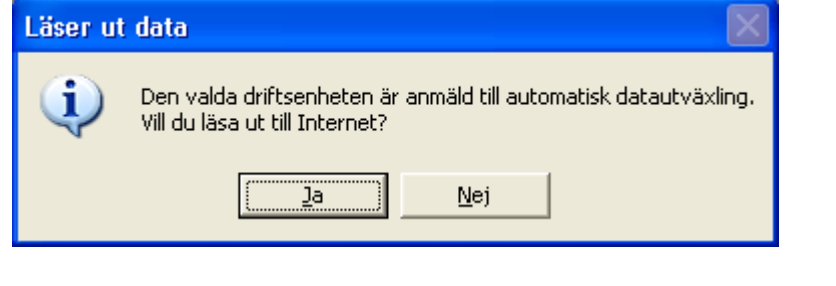

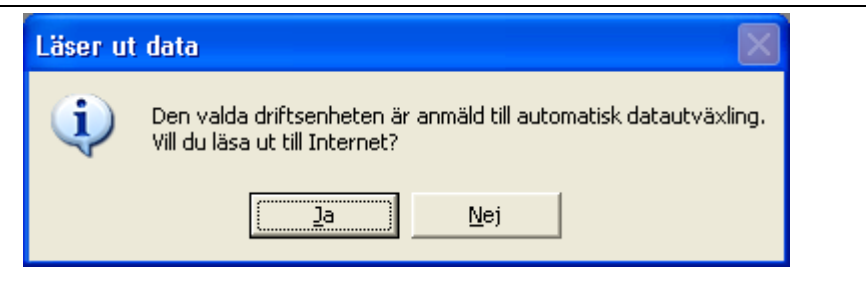

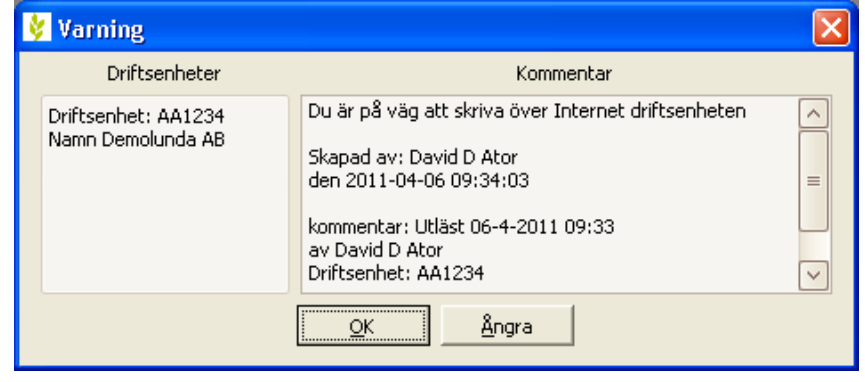

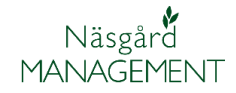

## Datautväxling via Internet

Manual senast ändrad 2011-07-20

I nästa bild kan du skriva meddelande. Nästa person som laddar ned uppgifterna kan se detta meddelande

Välj **OK** 

| 🐓 Läser ut data                          |                                                                                           | × |
|------------------------------------------|-------------------------------------------------------------------------------------------|---|
| Driftsenheter                            | Kommentar                                                                                 |   |
| Driftsenhet: AA1234<br>Namn Demolunda AB | Här kan du skriva meddelande. Nästa som laddar ned<br>uppgifterna kan se detta meddelande | < |
|                                          | <u>O</u> K <u>Å</u> ngra                                                                  |   |

Datautläsningen slutförs

Programmet stängs ner